## オンラインデータベースページリニューアルについて

図書館サイトのリニューアルに伴い、オンラインデータベースページも新しくなり、データベースの絞り込みや検索ができる ようになりました。 引き続き学習・研究の多様な場面で、オンラインデータベースを活用してください。

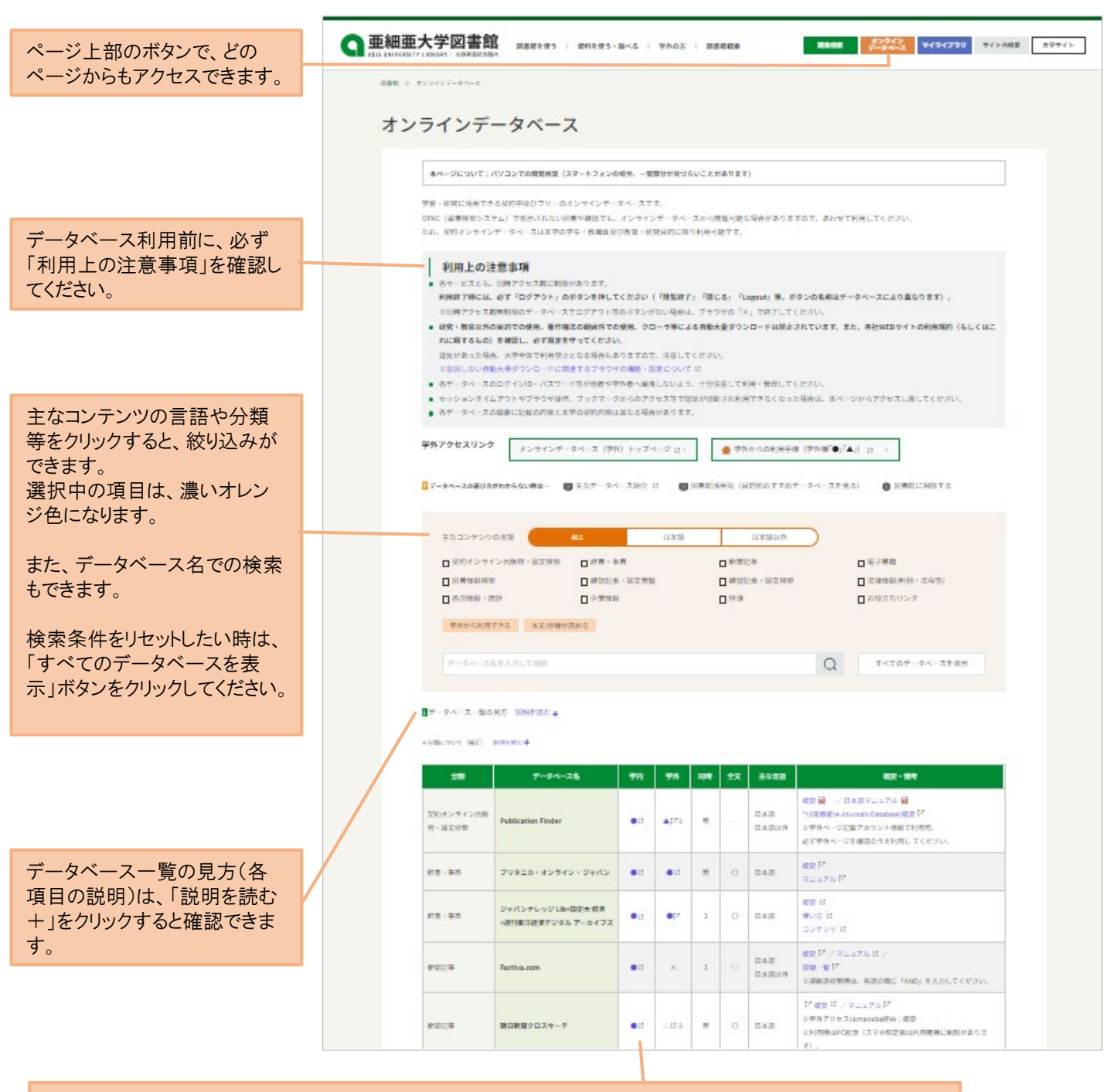

各データベースへのアクセスは、「学内」「学外」欄の記号をクリックしてください。 記号の意味は以下のとおりです。(「データベース一覧の見方」にも記載しています。)

 ● 【学内】クリックで利用可 【学外】「統合認証システム」ログイン後、「●」をクリックで利用可(一部制限のある場合あり)
△ データベースごとのID・パスワードを発行後、利用可 ※ID・パスワードの発行方法は「概要・備考等」欄参照
▲ 【学外】「統合認証システム」ログイン後、「備考・概要等」欄に記載されたID・パスワードでのログインにより利用可。
◎ フリー(一般に公開されているデータベース)
× 利用不可